## Accessing your MyEd Portal

You need to access MyEd to check your schedule, access your report cards, choose courses for next year, etc.

- 1. Go to: <u>www.myeducation.gov.bc.ca/aspen</u>
- 2. Your MyEd User ID is your pupil # followed by 'nv' such as 12345678nv

(your pupil number is on your go-card; not to be confused with your PEN (which is used for the Ministry of Education and transcripts etc.) or your portal ID that you use for MS Teams etc.)

- 3. When you enter your MyEd User ID and Temporary password you will get the "Your password has expired " pop-up.....do not worry; that is what is expected!
  - a. Enter your temporary password once again
  - b. Create your own, new password following the parameters
    - i. 8-14 characters
    - ii. At least one upper case and one lower case letter
    - iii. At least one number
    - iv. At least one symbol such as # or \$
    - v. Can't contain any part of your name
  - c. Once in, if this is your first time into MyEd, you will be prompted to choose a *security question* and *answer*. Be thoughtful how you respond so you remember your answer for future password recoveries:
- 4. If you ever forgot your password
  - a. Click on "*I forgot my password*"
  - b. Enter in your User ID as above ie. 12345678nv
  - c. Enter in your SD44 email address (such as you use for accessing MS Teams. le. 345654s@sd44.ca
  - d. Answer your security question (yes, the one you set when you initialized your account)
  - e. A one-time use, temporary password will be sent to your school district email as above.
  - f. You can access your school email from Office365 on the portal
    - i. Login to Argyle > NVSD portal
    - ii. Click on the 'waffle' in the upper left part of the portal banner
    - iii. Look for Office365
    - iv. Choose Outlook email

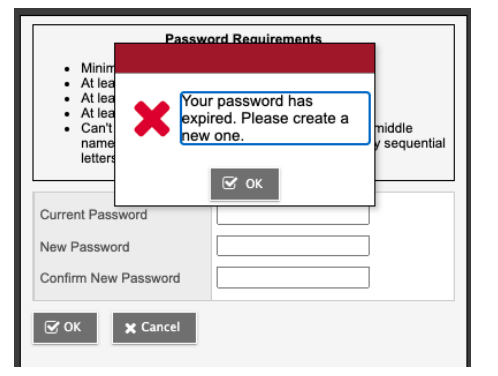

## Checking your schedule in MyEd

If you cannot recall your password, you will need to do a password reset; see bottom.

NOTE: if you are using a mobile device click on '*View Full Site*" from the options.

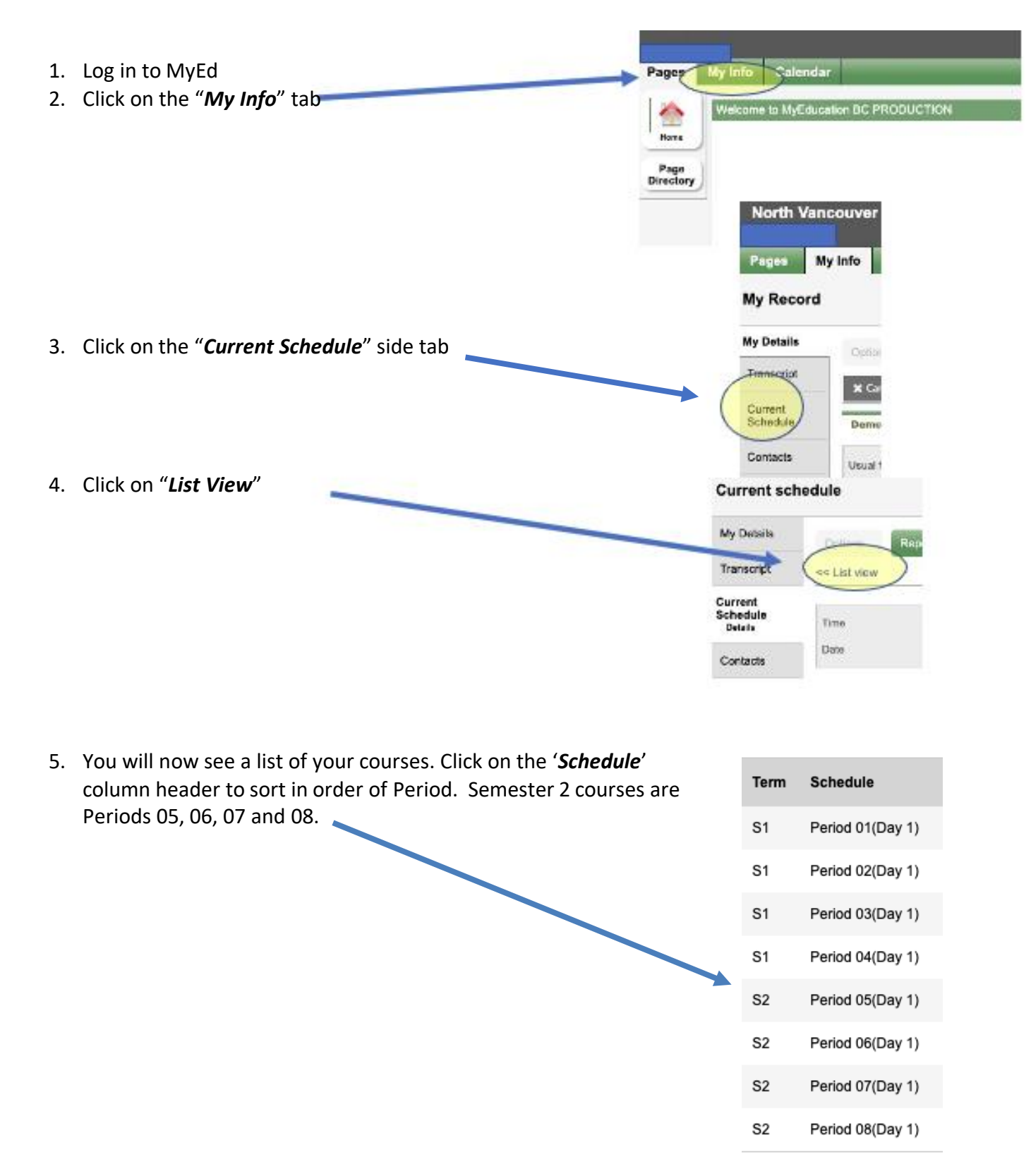